# Zylinc Team Center Overblik

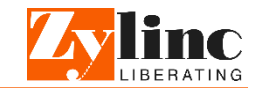

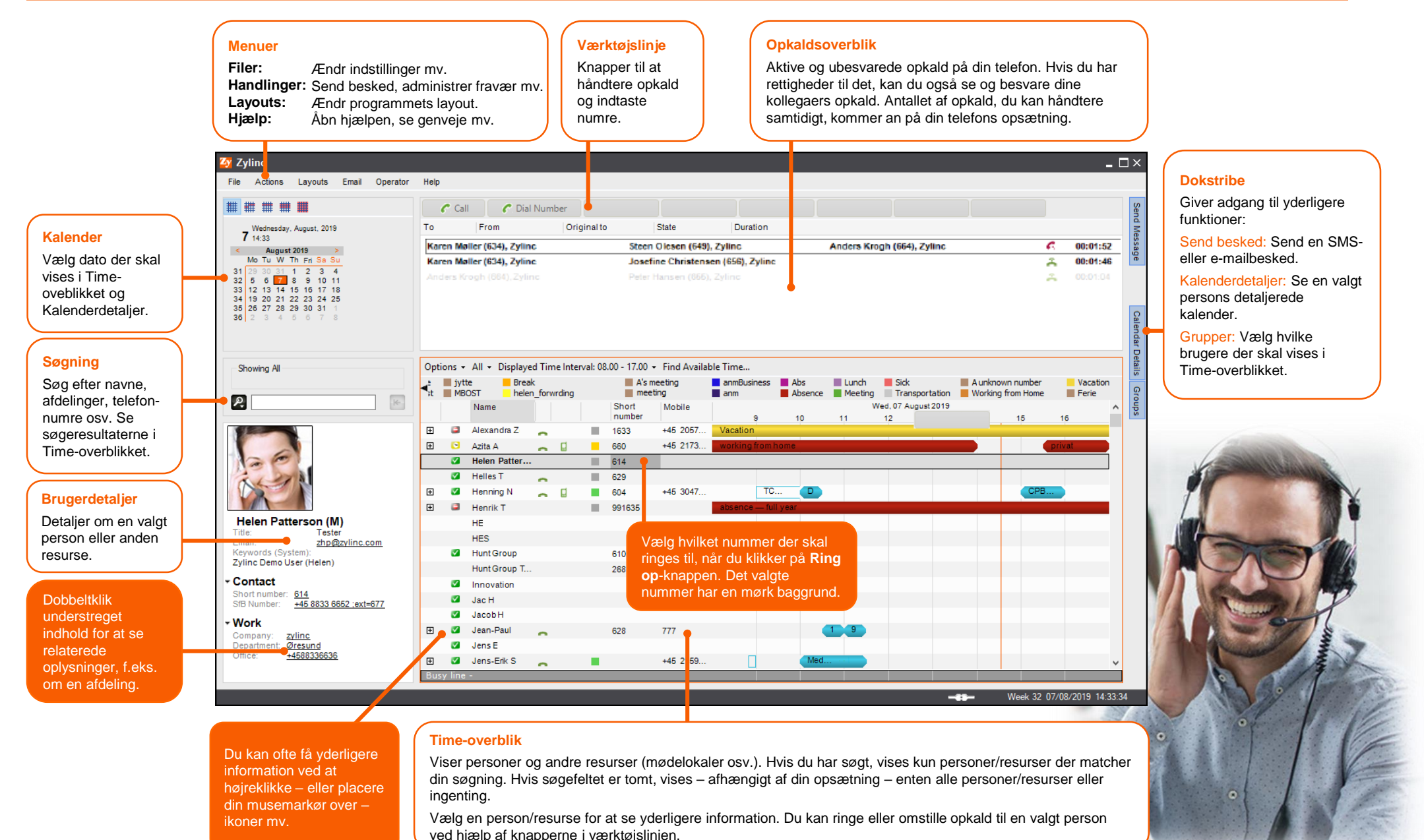

# Zylinc Team Center Sådan håndterer du opkald

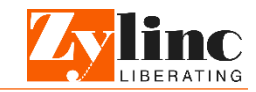

| *** *** ***                                                                                                    |     | C. Ca                                    | II C Dia       | Nun   | nber   |          |                                                                |                      |                           |         |             |                  |                                                                                                    |          |
|----------------------------------------------------------------------------------------------------|-----|------------------------------------------|----------------|-------|--------|----------|----------------------------------------------------------------|----------------------|---------------------------|---------|-------------|------------------|----------------------------------------------------------------------------------------------------|----------|
| Wednesday, August, 2019       7       14:33       <                                                               |     |                                          | From           |       | Orig   | ginal to | 0                                                              | State                | Duration                  |         |             |                  |                                                                                                    |          |
|                                                                                                    |     | Karen Møller (634), Zylinc St            |                |       |        |          |                                                                | Diesen (649), Zylinc |                           |         | Anders Krog | ih (664), Zylinc | 6                                                                                                    | 00:01:52 |
|                                                                                                    |     | Karen Møller (634), Zyline John e Cl     |                |       |        |          |                                                                |                      | Christensen (656), Zylinc |         |             |                  | 2                                                                                                    | 00:01:46 |
| 6 6 7 10 11   12 13 14 15 16 17 18   19 20 21 22 23 24 25   26 27 28 29 30 31 1   2 3 4 5 5 7 8                   |     |                                          |                |       |        |          |                                                                | tansen (666),        |                           |         |             |                  | , and the second second s | 00:01:04 |
| Showing All                                                                                                    | Opt | Options - All - Displayed Time Interval: |                |       |        | val: 0   | 08.00 - 17.00 - Find Available Time<br>A's meeting anmBusiness |                      |                           | Abs     | Lunch       | Sidk             | A unknown number                                                                                                    | Vacation |
|                                                                                                    | st  | ME                                       | BOST hele      | n_for | wrding |          | mee mee                                                        | ting                 | anm                       | Absence | Meeting     | Transportation   | Working from Home                                                                                                    | Ferie    |
|                                                                                                    |     |                                          | Name           |       |        |          | number                                                         | Mobile               | 9                         | 10      | 11          | 12               | 15                                                                                                    | 16       |
|                                                                                                    | Ð   | 2                                        | Alexandra Z    | -     |        |          | 1633                                                           | +45 2057             | Vacation                  |         |             |                  |                                                                                                    |          |
|                                                                                                    | Đ   | 2                                        | Azita A        | -     |        |          | 660                                                            | +45 2173             | working from              | home    |             |                  |                                                                                                    | privat   |
|                                                                                                    |     | <b></b>                                  | Helen Patter   |       |        |          | 614 B                                                          |                      |                           |         |             |                  |                                                                                                    |          |
|                                                                                                    |     | $\checkmark$                             | Helles T       | -     |        |          | 629                                                            |                      |                           |         |             |                  |                                                                                                    |          |
|                                                                                                    | Ð   | ~                                        | Henning N      | 0     |        |          | 604                                                            | +45 3047             | тс                        |         |             |                  | CPB                                                                                                    |          |
| lan Battanaan (M)                                                                                                 | Đ   | 2                                        | Henrik T       |       |        |          | 991635                                                         |                      | absence — fu              | ll year |             |                  |                                                                                                    |          |
| E Tester                                                                                                    |     |                                          | HE             |       |        |          |                                                                |                      |                           |         |             |                  |                                                                                                    |          |
| mail: <u>pp@zvlinc.com</u><br>eywords (System):<br>plinc Demo User (Helen)<br>Contact<br>hort number: <u>\$14</u> |     |                                          | HES Hunt Crown |       |        |          | 640                                                            |                      |                           |         |             |                  |                                                                                                    |          |
|                                                                                                    |     |                                          | Hunt Group T   |       |        |          | 010                                                            |                      |                           |         |             |                  |                                                                                                    |          |
|                                                                                                    |     |                                          | Innovation     |       |        |          | 200                                                            |                      |                           |         |             |                  |                                                                                                    |          |
|                                                                                                    |     |                                          | Jac H          |       |        |          |                                                                | +45 3055             |                           |         |             |                  |                                                                                                    |          |
| Number: +40 0033 6652 (EXT=677                                                                                    |     | ~                                        | JacobH         |       |        |          |                                                                |                      |                           |         |             |                  |                                                                                                    |          |
| <b>/ork</b><br>ompany: <u>zylinc</u><br>epartment: <u>Øresund</u>                                                 | Đ   | <b>V</b>                                 | Jean-Paul      | ~     |        |          | 628                                                            | 777                  |                           |         | 1 9         |                  |                                                                                                    |          |
|                                                                                                    |     | <b>V</b>                                 | Jens E         |       |        |          |                                                                |                      |                           |         |             |                  |                                                                                                    |          |
|                                                                                                    |     |                                          |                |       |        |          |                                                                |                      | _                         | 11.1    |             |                  |                                                                                                    |          |

## Besvar opkald, ring op

#### Besvar indkommede opkald

I opkaldsoverblikket vises opkald til dig med **fed**. Opkald til kollegaer vises med normal skrift, hvis du ikke selv har nogen opkald, og med grå skrift, hvis du er i gang med et andet opkald.

- Opkald til dig selv: Vælg opkaldet i opkaldsoverblikket [A] og klik på Besvar eget opkaldknappen.
- Opkald til kollega: Vælg opkaldet i opkaldsoverblikket [A] og klik på Besvar opkald til [navn]-knappen.

#### **Ring til nogen**

 Vælg et nummer [B] og klik på Ring opknappen. Du kan også klikke på Indtast nummer-knappen og indtaste et nummer.

## Sæt på hold

#### Sæt igangværende opkald på hold

- Vælg opkaldet i opkaldsoverblikket [A] og klik på Sæt på hold-knappen.
- Knappen ændrer sig til Fortsæt. Klik på den når du er klar til at fortsætte samtalen.

Hvis du har et andet aktivt opkald, bliver dét opkald sat på hold, når du fortsætter det første opkald.

På **help.zylinc.com** kan du lære mere om Zylinc Team Center, og se eksempler og nyttige tips. Du kan bl.a. lære mere om de mange avancerede søgemuligheder i Zylinc Team Center.

## Viderestil telefon, videresend opkald

#### Viderestil egne opkald til kollega

 Klip på Skift egen viderestilling-knappen, og angiv det nummer, som dine opkald automatisk skal viderestilles til. Når du vil afslutte viderestillingen, klikker du på knappen igen.

#### Viderestil kollegas opkald til anden kollega

 I Time-overblikket [B] vælger du den kollega, som skal have sine opkald viderestillet. Så klikker du på Skift viderestilling for-knappen, og angiver det nummer, som opkaldene skal viderestilles til.

#### Videresend indkommende opkald, beregnet på dig, til en kollega

 Besvar ikke opkaldet, men vælg det i stedet blot i opkaldsoverblikket [A]. Vælg så kollegaen i Time-overblikket [B] og klik på Videresend eget opkaldknappen. Det kan være nyttigt, hvis du med det samme ved, at en kollega vil være bedre end dig til at håndtere opkaldet.

## Omstil opkald

### Direkte (kold) omstilling

- Vælg opkaldet i opkaldsoverblikket [A], vælg så nummeret på den person, du vil stille om til [B], og klik på Omstil direkte-knappen.
  eller -
- Vælg opkaldet i opkaldsoverblikket [A], klik på Omstil til-knappen og angiv nummeret på den person, du vil stille om til.

#### Konsulteret (varm) omstilling

- Sæt det opkald, du vil stille om, på hold.
- Lav så et andet opkald til den kollega, der skal have det første opkald.
- Når kollegaen svarer, fortæller du, hvad det handler om, og klikker så på Omstil eget opkald-knappen.

### Omstil til telefonsvarer

Hvis jeres telefonsystem understøtter det, kan du omstille et igangværende opkald til en kollegas telefonsvarer:

 Vælg kollegaen i Time-overblikket [B], vælg så opkaldet i opkaldsoverblikket [A] og klik på Omstil til telefonsvarer-knappen.

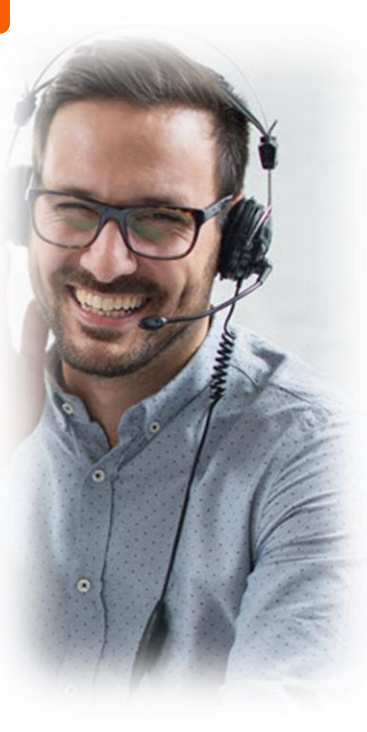